## HƯỚNG DẪN NỘP HỒ SƠ TRỰC TUYẾN TRÊN CỔNG DỊCH VỤ CÔNG TỈNH QUẢNG TRỊ

#### 1. Trường hợp: Chưa có tài khoản để Đăng nhập

### Yêu cầu bắt buộc người dùng phải đăng nhập bằng tài khoản đã có trên Cổng Dịch vụ công trực tuyến để Nộp hồ sơ trực tuyến

Nếu chưa có tài khoản để Đăng nhập, vui lòng xem Tài liệu Hướng dẫn sử dụng "Hướng dẫn chức năng đăng ký, đăng nhập trên Cổng Dịch vụ công trực tuyến tỉnh Quảng Trị"

### 2. Trường hợp : Đã có Tài khoản để Đăng nhập

### Bước 1: Chọn Dịch vụ công trực tuyến – Thủ tục hành chính cần Nộp Hồ sơ

Sau khi đăng nhập vào Cổng dịch vụ công trực tuyến bằng tài khoản đã đăng ký, tổ chức/ cá nhâncó thể tra cứu, tìm kiếm các Thủ tục hành chính, trong đó có các thủ tục hành chính mức độ 3, mức độ 4 để Nộp hồ sơ trực tuyến. Ví dụ: như hình mình họa ở bên dưới, là các thủ tục hành chính liên quan đến Lĩnh vực Lý lịch tư pháp của Sở Tư pháp. Sau đó bấm chọn Nộp hồ sơ cho thủ tục hành chính tương ứng.

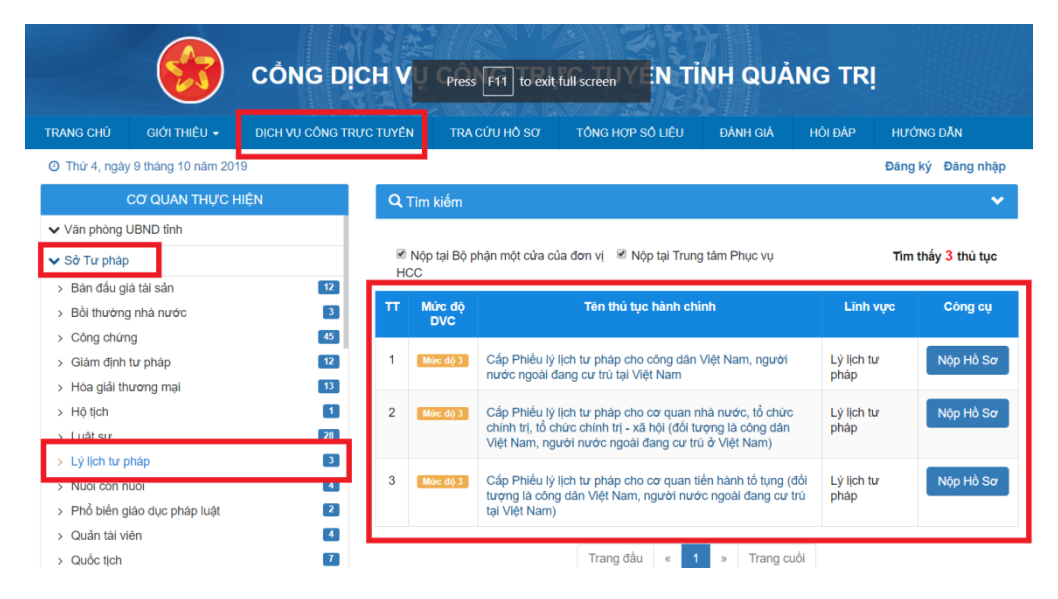

Tại giao diện tiếp theo: Chọn **trường họp giải quyết**tương ứng. Sau đó bấm chọn nút **Đồng ý và Tiếp tục** 

| RANG CHỦ      | giới thiệu 👻             | DICH VỤ CÔNG TRƯC TUYÊN       | TRA CỨU HỒ SƠ     | TỔNG HỢP SỐ LIÊU | ĐẢNH GIẢ    | HÔI ĐẢP | HƯỞNG DẦN       |
|---------------|--------------------------|-------------------------------|-------------------|------------------|-------------|---------|-----------------|
| 3 Thứ 4, ngày | 9 thàng 10 năm 2019      |                               |                   |                  |             |         | Đãng ký Đãng nh |
| III NỘP HỎ S  | a                        |                               |                   |                  |             |         |                 |
|               |                          | QUY TRINH                     | THỰC HIỆN DỊCH VỊ | CÔNG TRỰC TUYẾI  | N           |         |                 |
|               |                          |                               |                   |                  | 西           |         |                 |
| 1             | Đảng kỳ/Đăng nhập        | 2 Luza chen DVC               | 3 Nộp hỏ sơ trực  | tuyên 4 Theo     | dõi kết quá | 5 1     | hận kết quả     |
| Chon          | trường hợp               | hồ sơ                         |                   |                  |             |         |                 |
| Chọn quy      | r trình xử lý và cơ quar | n giải quyết (nếu có) phù hợp |                   |                  |             |         |                 |
| Cơ quan       | giải quyết hồ sơ (*)     |                               |                   |                  |             |         |                 |
| Sở Tư         | pháp                     | *                             |                   |                  |             |         |                 |
| Trường        | hợp giải quyết (*)       |                               |                   |                  |             |         |                 |
| 10 ngà        | у                        |                               |                   |                  |             |         |                 |
|               |                          |                               |                   |                  |             |         |                 |

## Bước 2: Cung cấp đầy đủ thông tin của Người nộp Hồ sơ

Tại giao diện tiếp theo: Hiển thị các thông tin cá nhân của người Nộp hồ sơ, lưu ý **các trường thông tin (\*) bôi đỏ và các thông tin Số điện thoại di động, Email**là các thông tin bắt buộc phải có, không được xoá trống. Sau khi kiểm tra các thông tin xong thì bấm chọn nút Đồng ý và Tiếp tục

|                                                                                                    | <b></b>                         |                                                    |                   |                                                                                      |                |
|----------------------------------------------------------------------------------------------------|---------------------------------|----------------------------------------------------|-------------------|--------------------------------------------------------------------------------------|----------------|
| 1 Đăng kỳ/Đăng nhập                                                                                | 2 Lựa chọn DVC                  | 3 Nộp hỏ sơ trực tuyến                             | 4 The             | o đôi kết quả                                                                        | 5 Nhận kết quả |
| Thông tin người nộp hở                                                                             | ò sơ                            |                                                    |                   |                                                                                      |                |
| Mire do 3 BTP-QTR-260368 - Cáp Ph                                                                  | iếu lý lịch tư pháp cho công dâ | n Việt Nam, người nước ngoài đang c                | tư trủ tại Việt N | am                                                                                   |                |
| Nơi tiếp nhận hồ sơ                                                                                | Bộ phận TN và                   | TKQ Sở Tư pháp (TTPVHCC)                           |                   |                                                                                      |                |
| Thời gian giải quyết                                                                               | 10 ngày                         |                                                    |                   |                                                                                      |                |
| lo va ten (*)                                                                                      |                                 |                                                    |                   |                                                                                      |                |
| igày câp CMND                                                                                      | Noi cáp                         | uan/tô chức<br>CMND                                | — ,               | Số CMND/Thẻ căn cướ<br>Di động                                                       | vc/Hộ chiếu    |
| i<br>Igày câp CMND                                                                                 | Noi cáp                         | uan/tô chức<br>CMND                                |                   | Số CMND/Thè căn cướ<br>Di dộng                                                       | irc/Hộ chiếu   |
| Ngày cáp CMND<br>Số Fax                                                                            | Noi cáp                         | uan/tô chức<br>CMND                                |                   | Số CMND/Thẻ căn cướ<br>Di động<br>Website                                            | i∕c/Hộ chiếu   |
| Ngây câp CMND<br>Số Fax<br>Tính/Thành phố (*)                                                      | Noi cáp                         | cMND                                               |                   | Số CMND/Thẻ căn cướ<br>Di động<br>Website<br>Phường/Xâ/Thị trấn (*)                  | rc/Hộ chiếu    |
| ighy cáp GMND<br>ió Fax<br>Tinh Thành phố (*)<br>Tinh Quảng Trị                                    | Noi côp                         | gyth רך<br>אלא אלא אלא אלא אלא אלא אלא אלא אלא אלא |                   | Số CMND/Thẻ căn cướ<br>Di động<br>Website<br>Phường/Xa/Thị trấn (*)<br>Chưa chọn     | rc/Hộ chiếu    |
| Ngây cập CMND<br>Số Fax<br>Tính Thành phố ()<br>Tính Quảng Trị<br>Tố như Đường Tố (Áp:Thôn:Xóm ()  | Email<br>Cuán/H<br>Só GCN       | yin n<br>cwnp<br>yin n<br>chon-<br>ge              |                   | Số CMND/Thẻ căn cướ<br>Di động<br>Website<br>Phường/Xa/Thị trắn (*)<br>Chưa chọn     | Yc/Hộ chiếu    |
| Ngày cáp CMND<br>Số Fax<br>Tính/Thành phố (°)<br>Tính Quảng Trị<br>Số như:Đường/Tố/Áp/Thôn/Xóm (°) | Email<br>Cuan/Hu<br>Só GCN      | gyanto chuc<br>CMND<br>gyan O<br>a chon            |                   | Số CMND/Thè cản cướ<br>Di động<br>Website<br>Phường/Xâ/Thị trần (*)<br>— Chưa chọn — | NG Chiếu       |

Tại giao diện tiếp theo: Tải lên các thành phần hồ sơ tương ứng. Sau khi tải lên đầy đủ các thành phần hồ sơ thì bấm chọn nút Đồng ý và Tiếp tục

| # | Tên giấy tờ                                                         | Số bản (*) | Tệp tin                   | Mẫu đơ   |
|---|---------------------------------------------------------------------|------------|---------------------------|----------|
|   | Tở khai yêu cầu cấp Phiếu lý lịch tư pháp cá nhân <i>(Bản)</i>      | 1          | Chọn tệp tin -            | 🛓 Tải về |
|   | Sổ hộ khẩu <i>(Bản sao)</i>                                         | 1          | Chọn tệp tin <del>-</del> |          |
|   | Chừng mình nhân dân (Bản sao)                                       | 1          | Chọn tệp tin ◄            |          |
|   | Tở khai yêu cầu cấp Phiếu lý lịch tư pháp (ủy quyền) ( <i>Bản</i> ) | 1          | Chọn tệp tin -            | 🛓 Tải về |
|   | Thẻ cân cước công dân ( <i>Bản sao</i> )                            | 1          | Chọn tệp tin ◄            |          |
|   | Giấy tờ chứng mình đối tượng miễn hoặc giảm phí ( <i>Bản</i> )      | 1          | Chọn tệp tin 🗸            |          |
|   | Sổ tạm trú <i>(Bản)</i>                                             | 1          | Chọn tệp tin <del>-</del> |          |
|   | Chứng minh nhân dân của người được ủy quyền (Bản)                   | 1          | Chọn tệp tin ◄            |          |
|   | Thẻ Căn cước công dân của người được ủy quyền (Bản)                 | 1          | Chọn tệp tin <del>-</del> |          |
|   | Hộ chiếu của người được ủy quyền (Bản)                              | 1          | Chọn tệp tin ◄            |          |
|   | Giấy chứng nhận tạm trù <i>(Bản)</i>                                | 1          | Chọn tệp tin <del>-</del> |          |
|   | Văn bản ủy quyển <i>(Bản)</i>                                       | 1          | Chọn tệp tin ◄            |          |
|   | Hộ chiếu của người được cấp Phiếu lý lịch tư pháp (Bản)             | 1          | Chọn tệp tin <del>-</del> |          |

# Bước 3: Thanh toán trực tuyến đối với các Thủ tục hành chính <mark>có</mark> phí, lệ phí(Đối với các Thủ tục hành chính <u>không có</u> phí, lệ phí thì bỏ qua Bước 3 này)

Tại giao diện tiếp theo: Chọn Mức lệ phí(nếu có) tương ứng.

| Múrc dộ 3 BTP-QTR-260368 - C                                                                                                    | ấp Phiếu lý lịch tư pháp                                                      | cho công dân Việt Na                                                               | ım, người nước        | ngoài đang      | cư trú tại   | Việt Nam                          |
|----------------------------------------------------------------------------------------------------|-------------------------------------------------------------------------------|------------------------------------------------------------------------------------|-----------------------|-----------------|--------------|-----------------------------------|
| Nơi tiếp nhận hồ sơ                                                                                                    | Bộ phận TN v                                                                  | à TKQ Sở Tư pháp (TTPVH                                                            | CC)                   |                 |              |                                   |
| Thời gian giải quyết                                                                                                    | 10 ngày                                                                       |                                                                                    |                       |                 |              |                                   |
| 🖒 Hình thức nhân kết quả                                                                                                    |                                                                               |                                                                                    |                       |                 |              |                                   |
| Cá nhân hoặc tổ chức chọn nơi nhận hồ<br>bưu điện, các chi phí gửi kết quả sẽ do l                                                                                                    | ò sơ khi đã giải quyết xong. Đố<br><b>bưu điện</b> hoặc <b>cơ quan giải c</b> | i với trường hợp nhờ bưu đi<br><b>quyết</b> quy định.                              | ện phát trả kết quả t | hỉ kết quả hồ s | ơ sẽ được gi | ửi đến địa chỉ bên dưới thông qua |
| Hình thức nhận kết quả                                                                                                    |                                                                               |                                                                                    |                       |                 |              |                                   |
| Đến Trung tâm Phục vụ hành chính c                                                                                                    | ông đế nhận 🔻                                                                 |                                                                                    |                       |                 |              |                                   |
|                                                                                                    | víra phải thanh toán cho cer guy                                              | an ciải cuyết                                                                      |                       |                 |              |                                   |
| cac knoan lệ phí mà cả nhân hoặc tổ ch<br>Loại lệ phí                                                                                                    | Số lượng                                                                      | Mức lệ phí                                                                         |                       | Bất buộc        | Mô tả        |                                   |
| Cac khoan lệ phí mà cà nhân hoặc tổ ch<br>Loại lệ phí<br>Phí hồ sơ                                                                                                    | Số lượng                                                                      | Mức lệ phí<br>Chưa chọn                                                            | • VNĐ                 | Bắt buộc<br>Có  | Mô tả        |                                   |
| Các khoán lệ phí mà cá nhân hoặc tố ch<br>Loại lệ phí<br>Phí hồ sơ<br>Tổng lệ phí                                                                                                    | Số lượng<br>1                                                                 | Mức lệ phí           Chưa chọn           200.000           100.000                 | ✓ VNĐ                 | Bất buộc<br>Có  | Mô tà        |                                   |
| cac knoan lệ phi mà cá nhân hoặc tổ ch<br>Loại lệ phí<br>Phí hỏ sơ<br>Tổng lệ phí<br>Tổng lệ phí bắt buộc phải đóng trướ                                                                             | só lượng<br>1                                                                 | Mức lệ phí<br>Chưa chọn<br>Chưa chọn<br>200.000<br>100.000                         | VNĐ<br>VNĐ<br>0 VNĐ   | Bất buộc<br>Có  | Mô tả        |                                   |
| Cac knoan lệ phi mà ca nhân hoặc tố ch<br>Loại lệ phí<br>Phi hồ sơ<br>Tổng lệ phi<br>Tổng lệ phi bất buộc phải đóng trướ<br>⊡ Thanh toán lệ phí cho cơ qu<br>Cả nhân hoặc tổ chức vui lông thanh toá | Số lượng<br>1<br>rc<br>tan giải quyết<br>an các khoản lệ phí trên tại cơ      | Mức lệ phí<br>- Chua chọn<br>- Chua chọn<br>200.000<br>100.000<br>quan giải quyết. | VNÐ<br>VNÐ<br>0 VNÐ   | Bất buộc<br>Có  | Mô tà        |                                   |

Tại mục Phương thức thanh toán, chọn [Thanh toán trực tuyến qua Cổng DVC Quốc gia hoặc Thanh toán trực tuyến qua Payment Platform] và bấm chọn nút Đồng ý và Tiếp tục

Lệ phí hồ sơ

Múrc độ 4 X HT01 - Thủ tục đăng ký khai sinh Nơi tiếp nhân hồ sơ UBND xã Mỹ Hôi Đông Thời gian giải quyết 8 giờ 🖒 Hình thức nhận kết quả Cá nhân hoặc tổ chức chọn nơi nhận hồ sơ khi đã giải quyết xong. Đối với trường hợp nhờ bưu điện phát trà kết quả thì kết quả hồ sơ sẽ được gửi đến địa chỉ bên dưới thông qua bưu điện, các chi phí gửi kết quả sẽ do bưu điện hoặc cơ quan giải quyết quy định Hình thức nhận kết quả Đên cơ quan giải quyêt đê nhận kêt quả Lệ phí thanh toán cho cơ quan giải quyết Đơn vị tính: VNĐ Các khoản lệ phí mà cá nhân hoặc tổ chức phải thanh toán cho cơ quan giải quyết. Mức lệ phí Loại lệ phí Số lượng Bắt buộc Mô tả Lệ phí thủ tục 6.000 (Phí phụ thu) VNĐ Có Tổng lệ phí 6,000 VNĐ Thanh toán cho cơ quan giải quyết Tổng lệ phí bắt buộc phải đóng trước 6.000 VNĐ Lê phí buộc phải thanh toán trước

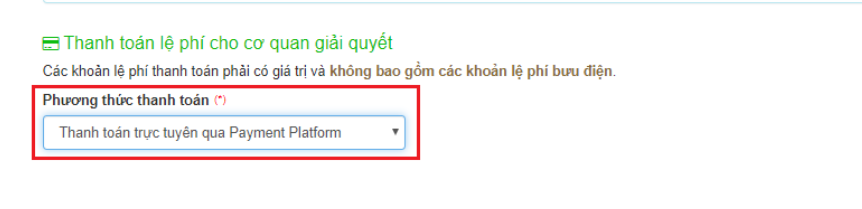

🗲 Quay lại

Đồng ý và tiếp tục

Tại giao diện tiếp theo Hệ thống hiển thị các thông tin công dân đã nhập và số tiền cần phải thanh toán cho Hồ sơ giải quyết TTHC đó: Người dân cần Nhập mã xác nhận xuất hiện trên giao diện vào ô tương tứngvà Tích chọn Tôi xin chịu trách nhiệm trước pháp luật về lời khai trên=> Nhấn nút [Thanh toán & Nộp hồ sơ]

| 🗅 Thành phân hô sơ                                                                                                    |                                                                     |     |          |                                      |  |
|----------------------------------------------------------------------------------------------------|---------------------------------------------------------------------|-----|----------|--------------------------------------|--|
| (Hồ sơ không có giấy tờ kèm theo)                                                                                                    |                                                                     |     |          |                                      |  |
| 🖒 Thông tin khác                                                                                                    |                                                                     |     |          |                                      |  |
| Giấy tờ khác                                                                                                    |                                                                     |     |          |                                      |  |
|                                                                                                    |                                                                     | + - | Chọn tệp |                                      |  |
|                                                                                                    |                                                                     | + - | Chọn tệp |                                      |  |
|                                                                                                    |                                                                     |     |          |                                      |  |
| 🖸 Lệ phí thanh toán cho cơ qua                                                                                                    | an giải quyết Đơn vị tính: VNĐ<br>Số lượng                          | + - | Chọn tệp | Mức lễ phí                           |  |
| 교 Lệ phí thanh toán cho cơ qua                                                                                                    | an giải quyết Đơn vị tính: VNĐ<br>Số lượng                          | + - | Chọn tệp | Mức lệ phí                           |  |
| <ul> <li>Dệ phí thanh toán cho cơ qua</li> <li>Loại lệ phí</li> <li>Lệ phí thủ tục</li> </ul>                                                                                                    | an giải quyết Đơn vị tính: VNĐ<br>Số lượng<br>1                     | + - | Chọn tệp | Mức lệ phí<br>6,000 VNE              |  |
| <ul> <li>Lệ phí thanh toán cho cơ qua</li> <li>Loại lệ phí</li> <li>Lệ phí thủ tục</li> <li>Tổng cộng</li> </ul>                                                                                          | <mark>an giải quyết</mark> Đơn vị tinh: VNĐ<br><b>Số lượng</b><br>1 | +   | Chọn tệp | Mức lệ phí<br>6,000 VNE<br>6,000 VNE |  |
| C Lệ phí thanh toán cho cơ qua<br>Loại lệ phí<br>Lệ phí thủ tục<br>Tổng cộng<br>Mã xác nhận (°)                                                                                                    | an giải quyết Đơn vị tính: VNĐ<br>Số lượng<br>1                     |     | Chọn tệp | Mức lệ phí<br>6,000 VNE<br>6,000 VNE |  |
| C3 Lệ phí thanh toán cho cơ qua<br>Loại lệ phí<br>Lệ phí thủ tục<br>Tổng cộng<br>Mã xác nhận (°)<br>I qayomi                                                                                              | an giải quyết Đơn vị tính: VNĐ<br>Số lượng<br>1                     |     | Chọn tệp | Mức lệ phí<br>6,000 VNE<br>6,000 VNE |  |
| <ul> <li>C3 Lệ phí thanh toán cho cơ qua</li> <li>Loại lệ phí</li> <li>Lệ phí thủ tục</li> <li>Tổng cộng</li> <li>Mã xác nhận (*)</li> <li>qayomi</li> <li>Tái xin chíu trách phiêm trước phân</li> </ul> | an giải quyết Đơn vị tính: VNĐ<br>Số lượng<br>1<br>1                |     | Chọn tập | Mức lệ phí<br>6,000 VNE<br>6,000 VNE |  |

Sau khi xác thực việc nộp Hồ sơ, hệ thống chuyển sang giao diện thanh toán như sau: Người dùng có thể chọn thanh toán qua Ngân hàng hoặc chọn thanh toán qua Ví điện tử.

| Chọn ngân hàng                                                                                                    | 🖺 Thông tin đơn hàng                                                     |
|----------------------------------------------------------------------------------------------------|--------------------------------------------------------------------------|
| VietnBank<br>Norgo Michael Market Market | Đơn hàng<br>Thanh toan le phi cho ho sơ<br>000.00.11.H50-210510-<br>0002 |
| Tör cá thá ngôn háng & ví<br>S Ngân Lượng, vn                                                                                                    | Nhà cung cấp<br>Cổng DVC Quảng Trị                                       |
|                                                                                                    | Phí giao dịch<br>0 VND                                                   |
| ) Chọn ví điện tử                                                                                                    | Giá tri thanh toán:                                                      |
|                                                                                                    |                                                                          |

+ Nếu chọn thanh toán qua **Ngân hàng**, thì bấm chọn tên Ngân hàng rồi bấm Nút Thanh toán (*Tuỳ theo ngân hàng bạn chọn thì sẽ có giao diện của Ngân hàng tương ứng để* chúng ta Nhập các thông tin Tài khoản cá nhân của Ngân hàng đó để phục vụ cho việc thanh toán trực tuyến)

Ví dụ với Ngân hàng Đầu tư và Phát triển BIDV sẽ hiển thị giao diện như sau:

| anh toán qua BIDV                                                                                                    |                                                                                                    |                                                                                                    |
|----------------------------------------------------------------------------------------------------|----------------------------------------------------------------------------------------------------|----------------------------------------------------------------------------------------------------|
| Xác thực Smartbanking 📮                                                                                                    | Xác thực thẻ ATM 📼                                                                                                | Xác thực Tài khoản \$                                                                                                    |
| Họ và tên(không dãu)<br>Số điện thoại Smartbanking<br>Mật khẩu SmartBanking<br>Mã CAPTCHA<br>ZTINSZ<br>khác<br>D Tôi đồng ý v<br>BIDV<br>Xác nhận | 4 ເ∕ົ⊃ Quý khách click vào ảnh để chọn mã Captcha<br>ới các điều khoản điều kiện dịch vụ thanh toán của<br>Hủy bó | Hạn mức tối thiếu/giao dịch:<br>Hạn mức tối đa/giao dịch:<br>Hạn mức tối đa/ngày:<br>Số giao dịch tối đa/ngày: 0<br>Điều kiện sử dụng dịch vụ:<br>Quý khách cần mở tài khoản tối<br>gửi thanh toán và đăng ký<br>dụng dịch vụ Smartbankin<br>Trường hợp chưa đăng ký dịch v<br>vui lòng đăng ký tại các Quây gi<br>dịch BIDV hoặc đăng ký tr<br>tuyến dịch vụ Smartbanking<br>đây.<br>Lưu ý : Từ ngày 20/3/2021, BID<br>dừng xắc thực giao dịch thanh<br>toán trực tuyến bằng mật khấu<br>dịch vụ đăng ký trực tuyến của<br>khách hàng tại BIDV. Đề nghị Qu<br>khách hàng đãng ký dịch vụ<br>SmartBanking để tiếp tục sử dụ<br>dịch vụ |

Kèm theo bên dưới là thông tin của Đơn hàng – là Thông tin Phí lệ phí của hồ sơ Thủ tục hành chính

| Thông tin đơn hàng                                                |                                                                     |                 |                     |
|-------------------------------------------------------------------|---------------------------------------------------------------------|-----------------|---------------------|
| Mã hóa đơn: G22.99.2-<br>210510730663<br>Nội dung: Lệ phí thủ tục | Mã khách hàng:                                                      | Tên khách hàng: | Số tiền: 12,000 VNĐ |
| Nhà cung cấp/trung gian thanh<br>Danh sách các website kết nối c  | toán: Thu phi Ngan hang ngoai BID<br>ống thanh toán BIDV click here | V               |                     |

Sau khi Người dùng nhập các thông tin liên quan tài khoản cá nhân ngân hàng và Đăng nhập thành công vào Cổng thanh toán online của Ngân hàng, tiếp đến sẽ Đồng ý thanh toán phí, lệ phí cho Hồ sơ Thủ tục hành chính đó.

+ Nếu chọn thanh toán qua **Ví điện tử**, thì bấm chọn tên Ví điện tử rồi bấm Nút Thanh toán (*Tuỳ theo Ví điện tử bạn chọn thì sẽ có giao diện của Ví điện tử tương ứng để chúng ta Nhập các thông tin Tài khoản cá nhân của Ví điện tử đó để phục vụ cho việc thanh toán trực tuyến*).

Ví dụ với Ví điện tử VNPTPay sẽ hiển thị giao diện như sau:

| Xác                    | : nhận thông tin ví điện tử VNPT PAY |
|------------------------|--------------------------------------|
| Số điện thoại          | Nhập số điện thoại                   |
| Mật khẩu               | Nhập mật khẩu                        |
| Mã Captcha             | Nhập mã bảo mật ayw26 🖸              |
| Tội động ý với các điể | u khoản tại VNPT Pay                 |

Sau khi Người dùng nhập các thông tin liên quan tài khoản cá nhân và Đăng nhập thành công vào Ví điện tử, tiếp đến sẽ Đồng ý thanh toán phí, lệ phí cho Hồ sơ Thủ tục hành chính đó.

#### Bước 4: Xác nhận thông tin đã Nộp hồ sơ thành công

Tại giao diện tiếp theo: Thông báo việc Nộp HS thành công và HS chờ Cán bộ Một cửa tiếp nhận, ngoài ra trong thông tin của HS đã Nộp trực tuyến sẽ có thêm các thông tin hữu ích như: Mã HS, Số điện thoại liên hệ với Bộ phận Một cửa nơi sẽ tiếp nhận HS, Thông tin tài khoản và Nội dung chuyển tiền thanh toán trực tuyến cho HS đã nộp,...

|                                                                                                    | QUY TRÌNH                                                                               | THỰC HIỆN DỊCH VỤ CÔNG T                                                                                                    | RỰC TUYÉN                                            |                                  |
|----------------------------------------------------------------------------------------------------|-----------------------------------------------------------------------------------------|----------------------------------------------------------------------------------------------------|------------------------------------------------------|----------------------------------|
|                                                                                                    |                                                                                         |                                                                                                    |                                                      |                                  |
| 1 Đăng ký/Đăng nhập                                                                                                    | 2 Lựa chọn DVC                                                                          | 3 Nộp hồ sơ trực tuyến                                                                                                    | 4 Theo dõi kết quả                                   | 5 Nhận kết quả                   |
| in vui lòng liên hệ bộ phận Tiếp n                                                                                                    | hận/Trả kết quả Sở Công thươn                                                           | ng theo Số điện thoại: 0233.3779668 -<br>tục.<br>Số hồ sơ 000.00.14.H50-2                                                                    | Địa chỉ: 22 Trần Hưng Đạo, TP Đố<br>200527-0010      | ng Hà, Quảng Trị để hoàn tất thủ |
| in vui lòng liên hệ bộ phận Tiếp n<br>ng/Bà vui lòng nộp tiền vào tài                                                                             | hận/Trả kết quả Sở Công thươn                                                           | ng theo Số điện thoại: 0233.3779668 -<br>tục.<br>Số hồ sơ 000.00.14.H50-2<br>Tài khoản nguyenthanhbin                                        | Địa chỉ: 22 Trần Hưng Đạo, TP Đồ<br>00527-0010<br>Ih | ng Hà, Quảng Trị để hoàn tắt thủ |
| in vui lòng liên hệ bộ phận Tiếp n<br>ng/Bà vui lòng nộp tiền vào tài<br>ội dung chuyển tiền:                                                     | hận/Trả kết quả Sở Công thươn<br>khoản:<br>H50-200527-0                                 | ng theo Số điện thoại: 0233.3779668 -<br>tục.<br>Số hồ sơ 000.00.14.H50-2<br>Tài khoản nguyenthanhbin<br>DÓIO NGUYỄN THANH BÌNH              | Dịa chỉ: 22 Trần Hưng Đao, TP Đố<br>00527-0010<br>Ih | ng Hà, Quảng Trị để hoàn tất thủ |
| in vui lòng liên hệ bộ phận Tiếp n<br>ng/Bà vui lòng nộp tiền vào tài<br>ội dung chuyển tiền:<br>ố tài khoản nhận:                                | hận/Trả kết quả Sở Công thươn<br>Khoản:<br>H50-200527-0<br>0771 0001156                 | ng theo Số điện thoại: 0233.3779668 -<br>tục.<br>Số hồ sơ 000.00.14.H50-2<br>Tài khoản nguyenthanhbin<br>Dílo NGUYỀN THANH BÌNH              | Địa chỉ: 22 Trần Hưng Đạo, TP Đố<br>00527-0010<br>Ih | ng Hà, Quảng Trị để hoàn tắt thủ |
| in vui lòng liên hệ bộ phận Tiếp n<br>I <b>ng/Bả vui lòng nộp tiền vào tài</b><br>ội dung chuyển tiền:<br>ố tài khoản nhận:<br>ên tài khoản nhận: | hận/Trả kết quả Sở Công thươn<br>khoản:<br>H50-200527-0<br>0771 0001156<br>Sở Công thượ | ng theo Số điện thoại: 0233.3779668 -<br>tục.<br>Số hồ sơ 000.00.14.H50-2<br>Tài khoản nguyenthanhbin<br>n010 NGUYỀN THANH BÌNH<br>66<br>ơng | Dịa chỉ: 22 Trần Hưng Đạo, TP Đố<br>00527-0010<br>Ih | ng Hà, Quảng Trị để hoàn tất thủ |

\* Lưu ý: Sau khi hoàn thành thao tác nộp hồ sơ trực tuyến, tại giao diện của Bước này sẽ có thêm 1 nút bấm "Tiếp tục Nộp Hồ sơ" – chức năng của Nút bấm này là tiếp tục Nộp hồ sơ trực tuyến khác cho Thủ tục hành chính vừa mới nộp xong với các thông tin cá nhâncủa tài khoản hiện tại (giúp cho người dân/ doanh nghiệp tiếp tục Nộp hồ sơ trực tuyến cho Thủ tục hành chính vừa mới nộp xong mà không cần phải thao tác chọn thủ tục hành chính và điền thông tin cá nhân lại từ đầu)

# Để kiểm tra lại danh sách các HS đã nộp trực tuyến:

| RANG CHỦ (                               | giới thiệu 🗸      | DỊCH VỤ CÔNG TRỰC TUYẾ | ÊN TRA CỨU HỒ SƠ | TỔNG HỢP SỐ LIỆU   | ĐÁNH GIÁ 👻 | HƯỚNG DẪN SỬ DỤNG     |
|------------------------------------------|-------------------|------------------------|------------------|--------------------|------------|-----------------------|
| 3 Thứ 4, ngày 27                         | tháng 05 năm 20   | 20                     |                  |                    |            | 👗 Nguyễn Thanh Bình 👻 |
|                                          |                   |                        |                  |                    |            | Cán bộ đăng nhập      |
| ≣ QUẢN LÝ HỎ S                           | so                |                        |                  |                    |            | Thông tin cá nhân     |
| Danh sách hồ sơ ở                        | đã nộp trực tuyến | 1                      |                  |                    |            | Quản lý hồ sơ đã nộ   |
| Quản lý tài kho                          | oản Quản lý       | hồ sơ đã nộp           |                  |                    |            | € Đăng xuất           |
| Số hổ sơ                                 |                   | Số CMND người n        | ộp Tê            | n người nộp        | Lĩnh       | vực nộp               |
| Nhập số hồ sơ                            |                   | Nhập số CMND n         | gười nộp         | Nhập tên người nộp |            | Chọn lĩnh vực         |
| Tìm kiếm Lầ<br>Tìm thấy tổng số <b>S</b> | àm mới<br>Đhồ sơ  |                        |                  |                    |            |                       |
| # Số I                                   | hồ sơ             | Thủ tục thực hiện      | Ng               | ười nộp            | Tình trạng | j hồ sơ               |

Sau khi hoàn thành tất cả các bước Nộp hồ sơ trực tuyến ở trên, Bộ phận Tiếp nhận/ Trả kết quả sẽ kiểm tra và Tiếp nhận hồ sơ hoặc sẽ thông báo cho Tổ chức/ cá nhân hoàn thành việc Nộp phí/ Lệ phí (nếu có) hoặc yêu cầu đối chiếu hồ sơ gốc (nếu có) trước khi đồng ý tiếp nhận để giải quyết hồ sơ.